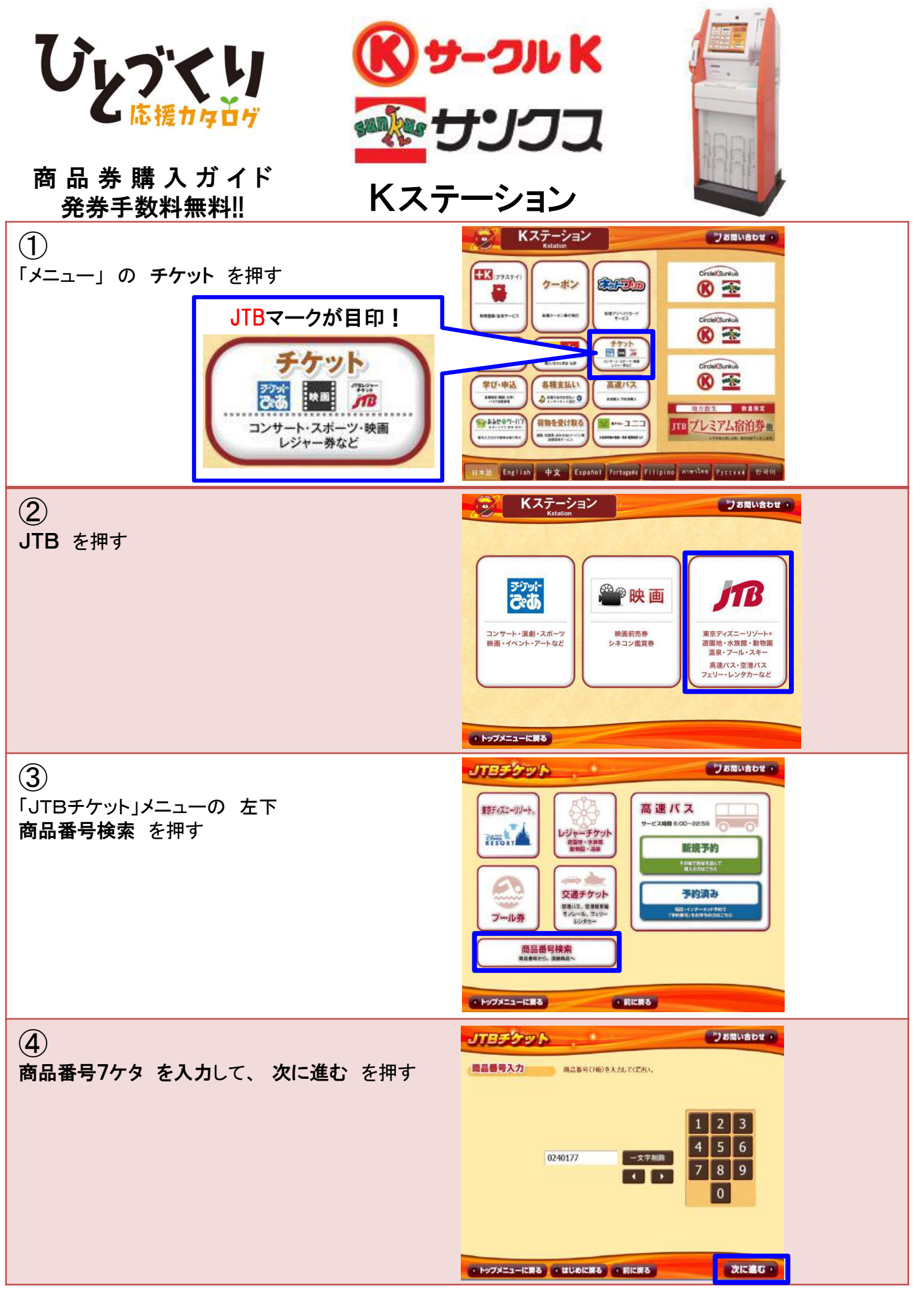

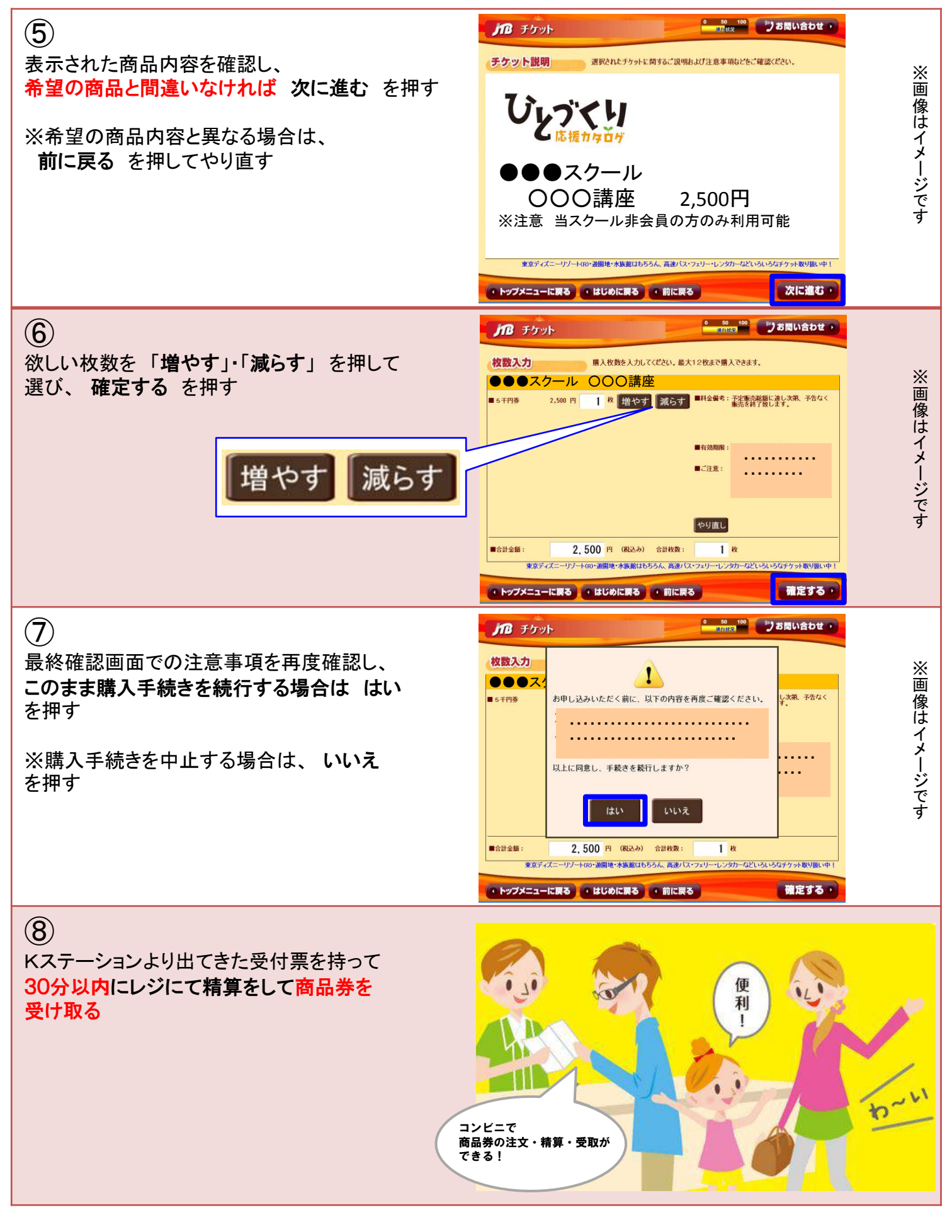

\*\*ご注意\*\*

⑧の受付票発券から30分を過ぎると、申し込みは無効となります。またレジにてお支払をされず、 商品券をお受け取りになっていない場合、無効となりますのでご注意ください。